## **Ⅲ-5** お問い合せ

本編は、求人施設のお問い合わせ機能について説明します。

Ⅲ-5.1 お問い合せ

## <u> エ-5 お問い合わせ</u> <u> エ-5.1 お問い合わせ</u>

|                                                                                 |                                                                                                    | ALC: NO.                                                                                                    |                                                                                                    | -                                                                                                    |                                                                                                    | and a second and                            |
|---------------------------------------------------------------------------------|----------------------------------------------------------------------------------------------------|----------------------------------------------------------------------------------------------------|----------------------------------------------------------------------------------------------------|----------------------------------------------------------------------------------------------------|----------------------------------------------------------------------------------------------------|---------------------------------------------|
| >                                                                               | 様施設情報                                                                                                    | > 求人票                                                                                                    | > コンタ                                                                                                    | クト >                                                                                                    | お知らクリン                                                                                                    | ック 出制一括登録                                   |
| レタクトー                                                                           | -覧                                                                                                    |                                                                                                    |                                                                                                    |                                                                                                    |                                                                                                    |                                             |
| ースセンターへようこ                                                                      | こそ! コンタクトは                                                                                                    | は求職者(看護職)やナー                                                                                                    | スセンターとのコミュ                                                                                                    | ニティです。                                                                                                    |                                                                                                    |                                             |
| 載者(看護職)からの3                                                                     | 求人応募、ナースセ                                                                                                    | ンターへのお問合せ/回答                                                                                                    | 答について最新の情報を                                                                                                    | を上に表示します。                                                                                                    |                                                                                                    |                                             |
|                                                                                 |                                                                                                    |                                                                                                    |                                                                                                    |                                                                                                    |                                                                                                    |                                             |
| 職業安定法改正の施行                                                                      | iに伴い、平成30年/                                                                                                    | <b>宴より職業紹介事業者の</b> 紹                                                                                                    | 介による、無期雇用家                                                                                                    | 【業者の早期離職状況の                                                                                                    | 報告が義務化されま                                                                                                    | した。                                         |
| 職業安定法改正の施行<br>常勤で採用した求職者                                                        | 「に伴い、平成30年」<br>「の方で採用日から6                                                                                                   | 度より職業紹介事業者の編<br>カ月が経過した就業者はこ                                                                                                    | 介による、無期雇用就<br>コンタクトー覧に状態;                                                                                                    | は業者の早期離職状況の<br>が「状況登録待ち」とし                                                                                      | 報告が義務化されま<br>・て表示されます。                                                                                                    | した。                                         |
| 職業安定法改正の施行<br>常勤で採用した求職者<br>就業後6ヵ月を経過し;                                         | 「に伴い、平成30年」<br>「の方で採用日から6<br>た対象者について、                                                                                      | 衰より職業紹介事業者の¥<br>ヵ月が経過した就業者は<br>速やかに就業または離職α                                                                                                    | 分による、無期雇用就<br>コンタクトー覧に状態が<br>り入力をお願いいたし                                                                                                    | 【業者の早期離職状況の<br>が「状況登録待ち」とし<br>ます。                                                                               | 報告が義務化されま<br>って表示されます。                                                                                                    | した。                                         |
| 職業安定法改正の施行<br>常勤で採用した求職者<br>就業後6ヵ月を経過し;                                         | 行に伴い、平成30年)<br>約の方で採用日から6<br>た対象者について、                                                                                      | 支より職業紹介事業者の紹<br>ヵ月が経過した就業者は<br>速やかに就業または離職の                                                                                                    | 8介による、無期雇用家<br>コンタクト一覧に状態;<br>D入力をお願いいたし;                                                                                                    | 業者の早期離職状況の<br>が「状況登録待ち」とし<br>ます。                                                                                | 報告が義務化されま<br>ノて表示されます。                                                                                                    | した。                                         |
| 職業安定法改正の施行<br>常勤で採用した求職者<br>就業後6ヵ月を経過し;<br>種別                                   | 「に伴い、平成30年」<br>「の方で採用日から6<br>た対象者について、                                                                                      | 支より職業紹介事業者の終<br>カ月が経過した就業者は<br>速やかに就業または離職の<br>□ NC問合せ □ システィ                                                                                                    | 新による、無期雇用家<br>コンタクトー覧に状態)<br>の入力をお願いいたしま<br>い応募 □ 紹介応募 [                                                                                                    | 業者の早期離職状況の<br>が「状況登録待ち」とし<br>ます。<br>コメッセージ                                                                      | 報告が義務化されま<br>ノて表示されます。                                                                                                    | Uた。<br>                                     |
| 職業安定法改正の施行<br>常勤で採用した求職者<br>就業後6ヵ月を経過し<br>種別<br>相手先名                            | に伴い、平成30年1<br>(の方で採用日から6<br>た対象者について、<br>直接問合せ                                                                              | 衰より職業紹介事業者の紹<br>カ月が経過した就業者は:<br>速やかに就業または雑職の<br>□ NC問合せ □ システノ                                                                                                    | 3介による、無期雇用家<br>コンタクト一覧に状態が<br>D入力をお願いいたしま<br>ム応募 □ 紹介応募 [                                                                                                    | 業者の早期離職状況の<br>が「状況登録待ち」とし<br>ます。<br>コメッセージ<br>求職者氏名またはナー                                                        | 報告が義務化されま<br>、て表示されます。<br>、<br>、<br>、<br>、<br>、<br>、<br>、<br>、<br>、<br>、<br>、<br>、<br>、                                             | <b>した。</b><br>を入力してください                     |
| 職業安定法改正の施行<br>常勤で採用した求職者<br>就業後6ヵ月を経過し:<br>種別<br>相手先名<br>相手先番号                  | たに伴い、平成30年1<br>(の方で採用日から6<br>た対象者について、                                                                                      | 衰より職業紹介事業者の経<br>カ月が経過した就業者は<br>速やかに就業または離職の<br>○ NC問合せ ○ システィ                                                                                                    | 3かによる、無期雇用額<br>コンタクトー覧に状態<br>D入力をお願いいたしま<br>(1)<br>(1)<br>(1)<br>(1)<br>(1)<br>(1)<br>(1)<br>(1)<br>(1)<br>(1)                                                                                                    | 業者の早期離職状況の<br>が「状況登録待ち」とし<br>ます。<br>コメッセージ<br>求職者氏名またはナー<br>号枝番                                                 | 報告が義務化されま<br>って表示されます。<br>スセンター名(一部可)                                                                                               | <b>した。</b><br>を入力してください                     |
| 職業安定法改正の施行<br>常勤で採用した求職者<br>就業後6ヵ月を経過し:<br>種別<br>相手先名<br>相手先番号<br>最終送受信日付       | たに伴い、平成30年J<br>(の方で採用日から6<br>た対象者について、                                                                                      | <ul> <li>支より職業紹介事業者の経<br/>カ月が経過した就業者は</li> <li>速やかに就業または離職。</li> <li>NC問合せ</li> <li>システン</li> <li>年</li> <li>月</li> </ul>                                                                                                    | (介による、無期雇用執<br>コンタクト一覧に状態)<br>の入力をお願いいたし<br>(本応募 247)<br>(本応募 247)<br>(本成 第 247)<br>(本成 第 247)<br>(本)<br>(本)<br>(本)<br>(本)<br>(本)<br>(本)<br>(本)<br>(本)<br>(本)<br>(本 | 業者の早期離職状況の<br>が「状況登録待ち」とし<br>ます。           メッセージ           求職者氏名またはナー<br>号枝番           年         「              | 報告が義務化されま<br>て表示されます。<br>スセンター名(一部可)<br>日                                                                                           | <b>した。</b><br>を入力してください                     |
| 職業安定法改正の施行<br>常勤で採用した求職者<br>就業後6ヵ月を経過し;<br>種別<br>相手先名<br>相手先番号<br>最終送受信日付       | <ul> <li>に伴い、平成30年j</li> <li>(の方で採用日から6</li> <li>た対象者について、</li> <li>直接問合せ</li> <li>直接問合せ</li> <li>受信</li> <li>受信</li> </ul> | <ul> <li>支より職業紹介事業者の紹<br/>カ月が経過した就業者は:<br/>速やかに就業または離職。</li> <li>NC問合せ</li> <li>システム</li> <li>エビロー</li> <li>4</li> <li>二</li> <li>二</li> <li>送信</li> <li>月</li> </ul>                                                                                                    | (介による、無期雇用執<br>コンタクト一覧に状態)<br>の入力をお願いいたし<br>(小応募 回 紹介応募 回<br>求人票書)<br>日 ~<br>日 ~<br>(1975年)                                                                                                    | 業者の早期離職状況の<br>が「状況登録待ち」とし<br>ます。          メッセージ         水職者氏名またはナー         号枝番         単       「         丁、職者保留 | 報告が義務化されま<br>て表示されます。<br>スセンター名(一部可)<br>日<br>日<br>日<br>日<br>日<br>日<br>日<br>日<br>日<br>日<br>日<br>日<br>日<br>日<br>日<br>日<br>日<br>日<br>日 | <b>した。</b><br>を入力してください                     |
| 職業安定法改正の施行<br>常勤で採用した求職者<br>就業後6ヵ月を経過し:<br>種別<br>相手先名<br>相手先番号<br>最終送受信日付<br>状態 | に伴い、平成30年J<br>(の方で採用日から6<br>た対象者について、                                                                                       | <ul> <li>良より職業紹介事業者の紹<br/>カ月が経過した就業者は<br/>速やかに就業または離職。</li> <li>NC問合せ</li> <li>システム</li> <li>エ ()</li> <li>()</li> <li>()<td>(介による、無期雇用執<br/>コンタクト一覧に状態)<br/>D入力をお願いいたし<br/>(小応算   紹介応算 [<br/>求人票番<br/>日 ~<br/>(保留<br/>」採用取消</td><td>業者の早期離職状況の<br/>が「状況登録待ち」とし<br/>ます。       メッセージ       求職者氏名またはナー       号枝番       年       東洗職者保留       取消</td><td>報告が義務化されま<br/>て表示されます。<br/>スセンター名(一部可)<br/>日<br/>□ NC保留<br/>□ 尻丁</td><td><b>した。</b><br/>を入力してください<br/>□ 解否待ち<br/>□ NC完了</td></li></ul> | (介による、無期雇用執<br>コンタクト一覧に状態)<br>D入力をお願いいたし<br>(小応算   紹介応算 [<br>求人票番<br>日 ~<br>(保留<br>」採用取消                                                                                                    | 業者の早期離職状況の<br>が「状況登録待ち」とし<br>ます。       メッセージ       求職者氏名またはナー       号枝番       年       東洗職者保留       取消           | 報告が義務化されま<br>て表示されます。<br>スセンター名(一部可)<br>日<br>□ NC保留<br>□ 尻丁                                                                         | <b>した。</b><br>を入力してください<br>□ 解否待ち<br>□ NC完了 |

## <操作説明>

1. [求人施設ポータルトップ]画面の「お問い合わせ」をクリックします。

|           |          | and the second second second second second second second second second second second second second second second |         |             |        | and the second |         |
|-----------|----------|----------------------------------------------------------------------------------------------------|---------|-------------|--------|----------------|---------|
| >         | 様施設情報    | > 求人票                                                                                                    |         | > コンタクト     | > お知らせ | 〉届             | 間出制一括登録 |
| C問合せ新     | 所規登録     |                                                                                                    |         |             |        |                |         |
| 282.10.20 |          |                                                                                                    |         |             |        |                |         |
| 相談区分      | <b>2</b> | 選択してください                                                                                                    | ~       |             |        |                |         |
|           | đ        | 6問合せの内容を選択してください                                                                                                 |         |             |        |                |         |
| タイトル      | 必須       |                                                                                                    |         |             |        |                |         |
|           | 6        | マイトルを20文字以内で入力してくだ                                                                                               | さい      |             |        |                |         |
| 問合せ先NC    | 必須       |                                                                                                    |         | ►           |        |                |         |
|           | ſ        |                                                                                                    |         |             |        |                |         |
|           |          |                                                                                                    |         |             |        |                |         |
|           |          |                                                                                                    |         |             |        |                |         |
|           |          |                                                                                                    |         |             |        |                |         |
| お問合せ内容    | 必須       |                                                                                                    |         |             |        |                |         |
|           |          |                                                                                                    |         |             |        |                |         |
|           |          |                                                                                                    |         |             |        |                |         |
|           |          |                                                                                                    |         |             |        |                |         |
|           |          |                                                                                                    |         |             |        |                |         |
|           |          | "督問内容、"確認事項、『相談内容』                                                                                               | ミを500文字 | い内で人力してくたさい |        |                |         |

- 2. [NC 問合せ新規登録]画面が表示されます。
- 3. 各項目をすべて入力して確認ボタンをクリックします。

入力項目の設定内容は次表のとおりです。

| 入力項目                         | 設定内容                                                                                                    |
|------------------------------|----------------------------------------------------------------------------------------------------|
| 大力項目<br>相談区分 <mark>必須</mark> | <ul> <li>設定内容</li> <li>相談したい区分を以下より選択します。</li> <li>・就業・採用相談</li> <li>・労働環境に関する内容</li> <li>・進学に関する内容</li> <li>・eナースセンター利用に関する内容</li> </ul> |
|                              | <ul> <li>・研修に関する内容</li> <li>・苦情</li> <li>・訪問看護に関する内容</li> <li>・その他</li> </ul>                                                             |

| 入力項目                   | 設定内容                   |
|------------------------|------------------------|
|                        | 問合せのタイトルを入力します。        |
|                        | 【20文字以内】               |
| 問合せ先NC <mark>必須</mark> | 問合せをしたいナースセンターを選択します。  |
| お問合せ内容 <mark>必須</mark> | お問合せ内容を入力します。【500文字以内】 |

| <ul> <li></li></ul> |                                                                                                    |         | ▶ お問い合わせ              | 🕞 ログアウト |
|---------------------|----------------------------------------------------------------------------------------------------|---------|-----------------------|---------|
|                     | and the second second sec |         | and the second second |         |
| ▶ 様施設情報             | ₩ → 求人票                                                                                                    | > コンタクト | > お知らせ > 届出           | 出制一括登録  |
| NC問合せ新規登録           | 確認                                                                                                    |         |                       |         |
| 相談区分                | その他                                                                                                    |         |                       |         |
| タイトル                | NC問合せ(新規)                                                                                                    |         |                       |         |
| 問合せ先NC              |                                                                                                    |         |                       |         |
| お問合せ内容              | お問合せ内容は ~~~~~~ です。                                                                                                    |         |                       |         |
| 上記内容で送信しますか。        | 〈 戻る                                                                                                    | 送信      | >                     |         |

INC 問合せ新規登録確認]画面が表示されます。
 入力内容を確認して送信ボタンをクリックすると、入力内容が送信されます。

| 2<br>经录 |
|---------|
|         |
|         |

5. [NC 問合せ新規登録完了]画面が表示されます。 コンタクトー覧へ戻るボタンをクリックすると[コンタクトー覧]画面に戻ります。

|                                                                                                    | e nurse cente                                    | <b>/ター</b><br>r                                                    |                                                                       |                                                          |                                       |            | 🗹 お問い                                    | 1合わせ                                                                             | ( ログア    |
|----------------------------------------------------------------------------------------------------|--------------------------------------------------|--------------------------------------------------------------------|-----------------------------------------------------------------------|----------------------------------------------------------|---------------------------------------|------------|------------------------------------------|----------------------------------------------------------------------------------|----------|
|                                                                                                    |                                                  |                                                                    |                                                                       |                                                          | -                                     |            | AN AN AN                                 | faring to a                                                                      |          |
| コンタクトー覧         職業安定法改正の施行に伴い、平成30年度より職業紹介事業者の紹介による、無期雇用就業者の早期離職状況の報告が義務化されました。         常勤で採用した求職者の方方が経過した就業者はコンタクトー覧に状態が「状況登録待ち」として表示されます。         就業後6ヵ月を経過した対象者について、法やかに就業または離職の入力をお願いいたします。         種別                                                                                                    | >                                                | 様施設情報                                                              | > 求人票                                                                 | > コンタク                                                   | F <b>()</b>                           | > ð        | の知らせ                                     | > 届出制一                                                                           | 括登録      |
| 職業安定法改正の施行に伴い、平成30年度より職業紹介事業者の紹介による、無期雇用就業者の早期離職状況の報告が義務化されました。         常勤で採用した求職者の方で採用目から6ヵ月が経過した就業者はコンタクトー覧に状態が「状況登録待ち」として表示されます。         就業後6ヵ月を経過した対象者について、迷やかに就業または離職の入力をお願いいたします。         種別       直接問合せ       DNC問合せ       システム応募       協介応募       メッセージ         相手先名       求職者氏名またはナースセンター名(一部可)を入力してください         相手先番号       求人票番号枝番         最終送受信日付       年       月       日         「数       ・受信       ・送信       ・保留       ・求職者保留       ・NC保留         「採用       ・採用       ・採用       ・原消       ・NC完了                                                                                                    | 1ンタクト-                                           | -覧                                                                 |                                                                       |                                                          |                                       |            |                                          |                                                                                  |          |
| 職業安定法改正の施行に伴い、平成30年度より職業紹介事業者の紹介による、無期雇用就業者の早期離職状況の報告が義務化されました。<br>常勤で採用した求職者の方で採用目から6ヵ月が経過した就業者はコンタクトー覧に状態が「状況登録待ち」として表示されます。<br>就業後6ヵ月を経過した対象者について、速やかに就業または離職の入力をお願いいたします。          種別                                                                                                    |                                                  | 20                                                                 |                                                                       |                                                          |                                       |            |                                          |                                                                                  |          |
| R型I C#R UC# R I DF 56 カ J か E M UC# R I T D 56 カ J か E M UC# R I C X R I C X R I X R I C X R I X R I C X R I X R I C X R I X R I X | 職業安定法改正の施行                                       | テに伴い、平成30年度。                                                       | より職業紹介事業者の紹 <sup>会</sup>                                              | 介による、無期雇用家                                               | 「業者の早期離職                              | 状況の報       | ちが義務化されまし                                | た。                                                                               |          |
| 種別       直接問合せ NC問合せ システム応募 紹介応募 メッセージ         相手先名       求職者氏名またはナースセンター名 (一部可) を入力してください         相手先番号       求人票番号枝番         最終送受信日付       年 月 日 日 ~         ・ 受信       送信         ・ 受信       送信         ・ 採用       一採用         ・ 求職者完了       · 状況登録待ち                                                                                                    | 常勤で採用した求職者<br>就業後6ヵ月を経過し                         | 皆の方で採用日から6ヵ。<br>た対象者について、速:                                        | 月が経過した就業者はコ<br>やかに就業または離職∉                                            | レンタクトー覧に状態;<br>の入力をお願いいたし;                               | が「状況登録待ち<br>ます。                       | ち」として      | 表示されます。                                  |                                                                                  |          |
| 種別          直接問合せ         ・レで問合せ         ・システム応募         ・紹介応募         ・メッセージ          相手先名          ・         ・         ・                                                                                                    |                                                  |                                                                    | 1.751-767-16月里4405                                                    |                                                          | × 7 0                                 |            |                                          |                                                                                  |          |
| 相手先名     求職者氏名またはナースセンター名(一部可)を入力してください       相手先番号     求人票番号枝番       最終送受信日付     年     月     日~     年     月     日       状態     受信     送信     保留     非職者保留     NC保留     操否待ち       状態     環稿者完了     状況登録待ち     取消     完了     NC完了                                                                                                    | 種別                                               | □ 直接問会せ 「                                                          | □NC問会せ □シフテム                                                          | 広章 □ 紹介広章 「                                              | コメッセージ                                |            |                                          |                                                                                  |          |
| 相手先番号     求人票番号枝番       最終送受信日付     年       ●受信     送信       ●受信     送信       ●採用     一採用       ●採用     「採用       ●「採用     「採用       ●「次職者完了     「状況登録待ち                                                                                                    | 旧千生々                                             |                                                                    |                                                                       | unosana ∟indi/inosana [                                  |                                       | s/++_7+    | *、わ_タ (一部三)                              | ねるもし アノギー                                                                        | X        |
| 相手先番号     求人票番号枝番       最終送受信日付     年     月     日 ~     年     月     日       秋態     受信     送信     保留     7城場者保留     NC保留     採五待ち       「採用     不採用     採用取消     取消     完了     NC完了                                                                                                    | 和于元石                                             |                                                                    |                                                                       |                                                          | 小眼日氏右まん                               | _147 - 75  | 2 フラー石 (一部可)                             | <b>ネスガレにくたき</b> (                                                                | 21<br>21 |
| 最終送受信日付       年       月       日       日<br>秋態<br>採用<br><br>·求職者完了<br>·状態<br>·求職者完了<br>·状態<br>·求職者完了<br>·状態<br>·求職者完了<br>·状況登録待ち<br>·<br>·<br>·<br>·<br>·<br>·<br>·<br>·<br>·<br>·<br>·<br>·<br>·<br>·<br>·<br>·<br>                                                                                                    | 相手先番号                                            |                                                                    |                                                                       | 求人票看                                                     | <b>号枝番</b>                            |            |                                          |                                                                                  |          |
| ●受信     ○送信     ●保留     □求職者保留     ●NC保留     □採否待ち       状態     □採用     □不採用     □採用取消     ■取消     □完了     ■NC完了       □求職者完了     □状況登録待ち                                                                                                    |                                                  |                                                                    | £ 5                                                                   | 8~                                                       | 年                                     | 月          | E                                        |                                                                                  |          |
|                                                                                                    | 最終送受信日付                                          |                                                                    |                                                                       |                                                          |                                       |            |                                          |                                                                                  |          |
|                                                                                                    | 最終送受信日付<br>状態                                    | <ul> <li>□ 受信</li> <li>□ 採用</li> <li>□ 求職者完了</li> </ul>            | <ul> <li>送信</li> <li>□ ズ信</li> <li>□ 不採用</li> <li>□ 状況登録待ち</li> </ul> | □ 保留<br>□ 採用取消                                           | □ 求職者例<br>□ 取消                        | 留          | <ul> <li>□ NC保留</li> <li>□ 完了</li> </ul> | <ul> <li>□ 採否待ち</li> <li>□ NC完了</li> </ul>                                       |          |
|                                                                                                    | 最終送受信日付<br>状態                                    | <ul> <li>□ 受信</li> <li>□ 採用</li> <li>□ 求職者完了</li> </ul>            | <ul> <li>□ 送信</li> <li>□ 不採用</li> <li>□ 状況登録待ち</li> </ul>             | □ 保留<br>□ 採用取消                                           | □ 求職者仍<br>□ 取消                        | 留          | □ NC保留<br>□ 完了                           | <ul> <li>□ 採否待ち</li> <li>□ NC完了</li> </ul>                                       |          |
| - ##                                                                                                    | 最終送受信日付<br>状態                                    | □ 受信<br>□ 採用<br>□ 求職者完了                                            | <ul> <li>□ 送信</li> <li>□ 不採用</li> <li>□ 状況登録待ち</li> </ul>             | □ 保留<br>□ 採用取消                                           | □ 求職者仍<br>□ 取消                        | 2010年1月11日 | □ NC保留<br>□ 完了                           | <ul> <li>□ 採否待ち</li> <li>□ NC完了</li> </ul>                                       | 絵玄       |
| 示件数: ○ 20件 ● 50件 ○ 100件 Q 検索                                                                                                    | 最終送受信日付<br>状態<br>示件数:○20件 ●                      | □ 受信<br>□ 採用<br>□ 求職者完了                                            | <ul> <li>○ 送信</li> <li>○ 不採用</li> <li>○ 大沢登録待ち</li> </ul>             | □ 保留<br>□ 採用取消                                           | □ 求職者何<br>□ 取消                        | R          | □ NC保留<br>□ 完了                           | <ul> <li>○ 採否待ち</li> <li>○ NC完了</li> </ul>                                       | 検索       |
| <b>、件数:</b> ○ 20件 ● 50件 ○ 100件 Q 校案<br><b>案結果:</b> 全1件中 1件~1件目を表示                                                                                                    | 最終送受信日付<br>状態<br>示件数: ○ 20件 ●<br>森精果:全1件中1件-     | □ 受信<br>□ 採用<br>□ 求職者完了<br>9 50件 ○ 100件<br>~1件目を表示                 | <ul> <li>○ 送信</li> <li>○ 不採用</li> <li>○ 大沢登録待ち</li> </ul>             | <ul> <li>□ 保留</li> <li>□ 採用取消</li> </ul>                 | □ 求職者仮<br>□ 取消                        | 2010年1月11日 | □ NC保留<br>□ 完了                           | <ul> <li>○ 採否待ち</li> <li>○ NC完了</li> </ul>                                       | 検索       |
| Cr件数: ○ 20件 ● 50件 ○ 100件     C                                                                                                    | 最終送受信日付<br>状態<br>示件数:○20件 @<br>株結果:全1件中1件・<br>種別 | □ 受信<br>□ 採用<br>□ 採用<br>□ 求職者完了<br>0 50件 ○ 100件<br>~1件目を表示<br>タイトル | <ul> <li>□送信</li> <li>□不採用</li> <li>□ 状況登録待ち</li> </ul>               | <ul> <li>● 保留</li> <li>● 採用取消</li> <li>■ 採用取消</li> </ul> | □ 求職者の<br>□ 取消<br><b>水</b> 職者<br>○ 取消 | 人票番号<br>枝番 | □ NC保留<br>□ 完了<br>コンタクト<br>開始日付          | <ul> <li>○ 採否待ち</li> <li>○ NC完了</li> <li>Q</li> <li>最終</li> <li>送受信日付</li> </ul> | 検索       |